# <u>หนังสืออิเล็กทรอนิกส์ภาษาต่างประเทศ Wiley Online Library</u>

Wiley Online Library เป็นฐานข้อมูลหนังสืออิเล็กทรอนิกส์ (E-Book) ของสำนักพิมพ์ John Wiley & Sons ครอบคลุมสาขาวิชาวิทยาศาสตร์และเทคโนโลยี คอมพิวเตอร์ กฎหมาย สิ่งแวดล้อม เป็นต้น โดยสามารถ Save, Copy, Print ได้

ผู้ใช้บริการสามารถอ่านหนังสืออิเล็กทรอนิกส์จากเครื่องคอมพิวเตอร์ที่อยู่ภายในเครือข่าย รร.นร. ได้เท่านั้น ผ่านทางเว็บไซต์ <u>http://onlinelibrary.wiley.com</u> สำหรับผู้ใช้บริการที่อยู่ภายนอกเครือข่าย รร.นร. จะต้อง Login account ก่อนจึงเข้าใช้งานได้ (ติดต่อขอรับ account ได้ที่เคาน์เตอร์บริการ ชั้น 3)

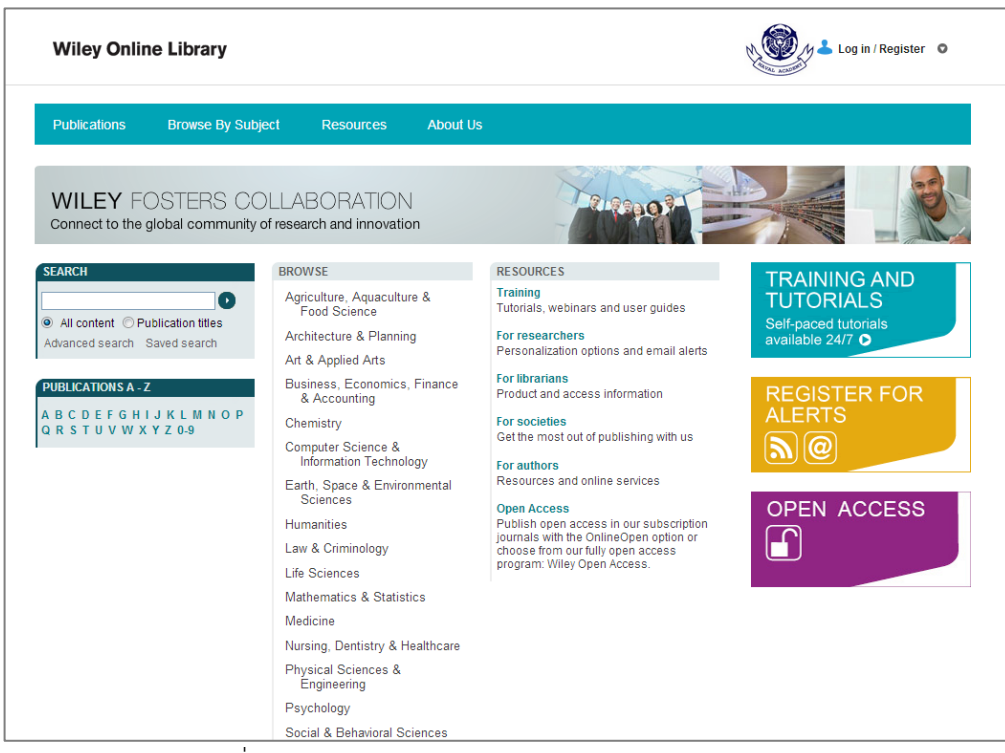

ภาพที่ 1 หน้าจอหลักของฐานข้อมูล Wiley Online Library

http://onlinelibrary.wiley.com

### การสืบค้นสามารถทำได้ 3 รูปแบบ คือ

- 1. การสืบค้นแบบ Publications
  - 1.1 เลือกการสืบค้นรายชื่อสิ่งพิมพ์ได้จากไอคอน PUBLICATIONS
  - 1.2 กดเลือกรายชื่อสิ่งพิมพ์ ตามลำดับอักษร A-Z
  - 1.3 สามารถจำกัดการสืบค้นได้เลือกเป็นวารสาร, หนังสือ, หนังสือชุด ฯลฯ

| LOG                                                         |                                                                                                    | LOGIN                                                 | N                                                                 |  |  |
|-------------------------------------------------------------|----------------------------------------------------------------------------------------------------|-------------------------------------------------------|-------------------------------------------------------------------|--|--|
| WILEY ONLIN<br>1.1 PUBLICATIONS BROWSE BY                   |                                                                                                    | Enter e-mail address<br>Enter oassword<br>REMEMBER ME | NOT REGISTERED 7<br>FORGOTTEN PASSWORD 7<br>INSTITUTIONAL LOGIN > |  |  |
| Pu                                                          | Iblications A - Z                                                                                                    |                                                       | SEARCH                                                            |  |  |
| ALL A B C D E F G H I J K L M N O P Q R S T U V W X Y Z 0.9 |                                                                                                    |                                                       | Publication titles -                                              |  |  |
|                                                             | EW 1-40   41-80   81-120   121-160   Next>                                                                                                |                                                       | Advanced > Saved Searches >                                       |  |  |
|                                                             | 1 & 2 Thessalonians: Through the Centuries                                                                                                |                                                       | FILTER LIST                                                       |  |  |
|                                                             | 10 Good Questions About Life and Death                                                                                                    | воок                                                  | PUBLICATION TYPE<br>Journals (2230)<br>Books (13945)              |  |  |
|                                                             | 10 Moral Paradoxes                                                                                                    | BOOK                                                  | Book Series (25)<br>Database (15)                                 |  |  |
|                                                             | 10 Virtues of Outstanding Leaders: Leadership and Character                                                                               | BOOK                                                  | Lab Protocols (18)                                                |  |  |
|                                                             | 100 Years of Spanish Cinema                                                                                                    | BOOK                                                  |                                                                   |  |  |
|                                                             | 100 Years Werner Heisenberg: Works and Impact                                                                                             | BOOK                                                  |                                                                   |  |  |
|                                                             | 10th Annual Conference on Composites and Advanced Ceramic<br>Materials: Ceramic Engineering and Science Proceedings, Volu<br>7, Issue 7/8 | воок                                                  |                                                                   |  |  |
|                                                             | 11th Annual Conference on Composites and Advanced Ceramic<br>Materials: Ceramic Engineering and Science Proceedings, Volu<br>8, Issue 7/8 | BOOK                                                  |                                                                   |  |  |
|                                                             | 12 Modern Philosophers                                                                                                    | BOOK                                                  |                                                                   |  |  |
|                                                             | The 12-Lead ECG in ST Elevation Myocardial Infarction: A Practic<br>Approach for Clinicians                                               | al BOOK                                               |                                                                   |  |  |
|                                                             | 12th Annual Conference on Composites and Advanced Ceramic<br>Materials, Part 2 of 2: Ceramic Engineering and Science                      | BOOK                                                  |                                                                   |  |  |

ภาพที่ 2 แสดงขั้นตอนการค้นหาแบบ Publications

1.4. เลือกลำดับถัดไปแบ่งการแสดงผลครั้งละ 40 รายชื่อ

 1.5. คลิกเลือกชื่อหนังสือที่ต้องการ โดยจะมีเครื่องหมายรูปกุญแจเพื่อแสดงสิทธิ์การเข้าใช้ หากปรากฏรูป <sup>4</sup> สามารถเข้าใช้งานได้โดยไม่เสียค่าใช้จ่าย หรือ <sup>4</sup> สามารถเข้าใช้งานได้ เนื่องจากห้องสมุดเป็น ผู้จัดซื้อ หากไม่ปรากฏเครื่องหมายใดๆ หมายถึง ไม่สามารถเข้าใช้งานได้ เนื่องจากห้องสมุดไม่ได้จัดซื้อ

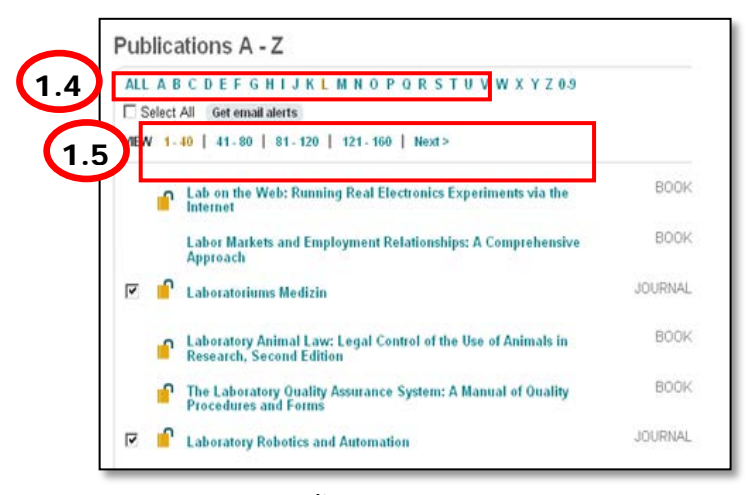

ภาพที่ 3 แสดงขั้นตอนการค้นหาแบบ Publications

#### 2. การสืบค้นแบบ Browse By Subject

- 2.1. เลือกการสืบค้นหัวเรื่องได้จากไอคอน BROWSE BY SUBJECT
- 2.2. เลือกหัวเรื่องที่ต้องการสืบค้น
- 2.3. คลิกเลือกหัวเรื่องย่อยเพื่อระบุเรื่องที่ต้องการ

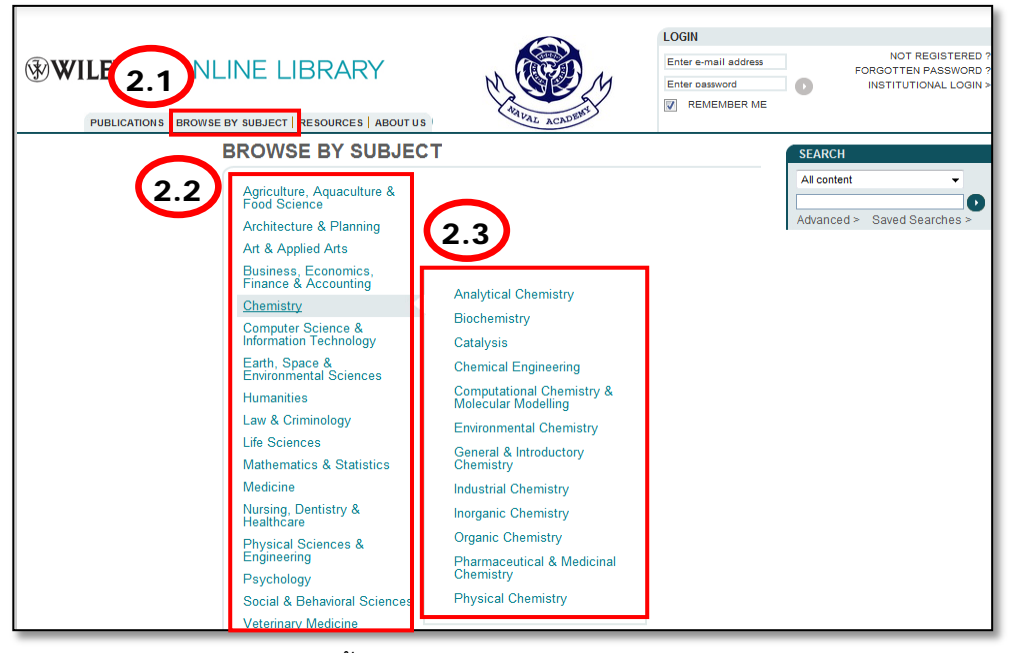

ภาพที่ 4 แสดงขั้นตอนการค้นหาแบบ Browse By Subject

- 2.4. คลิกเลือกหนังสือเล่มที่ต้องการ
- 2.5. คลิกเพื่อดูรายชื่อหนังสืออื่น ๆ ในหัวเรื่อง
- 2.6. คลิกเลือก TOPIC ระบุหัวเรื่องย่อยที่ต้องการ

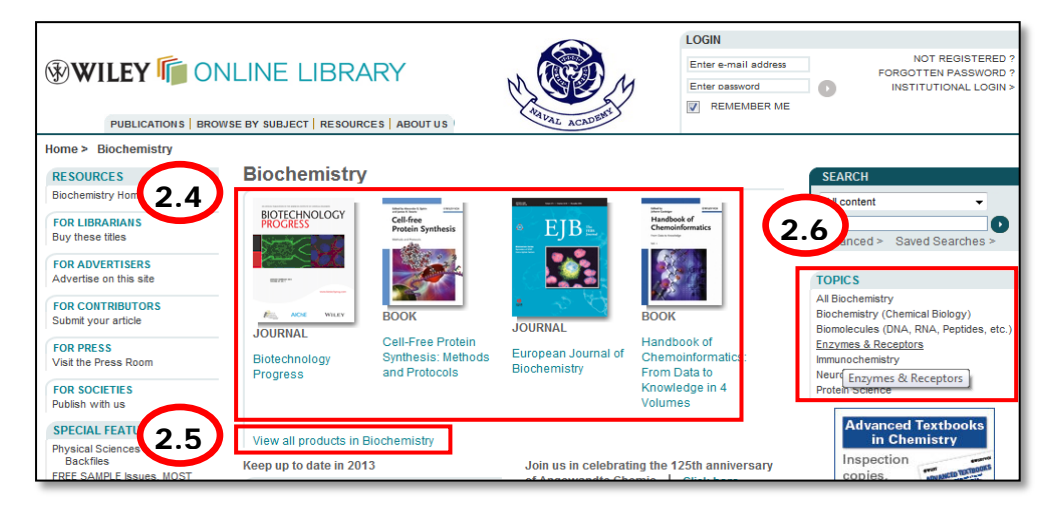

ภาพที่ 5 แสดงขั้นตอนการค้นหาแบบ Browse By Subject

#### 3. การสืบค้นแบบ Advanced Search

- 3.1. พิมพ์คำค้นในช่องว่าง
- 3.2. เลือกเขตข้อมูลที่ต้องการ จากนั้นใส่คำเชื่อม AND หรือ OR
- 3.3. เลือกช่วงเวลาที่ตีพิมพ์

|     |                                | US     | LOGIN<br>Enter e-mail address<br>Enter bassword<br>I REMEMBER ME | NOT REGISTERED ?<br>FORGOTTEN PASSWORD ?<br>INSTITUTIONAL LOGIN > |
|-----|--------------------------------|--------|------------------------------------------------------------------|-------------------------------------------------------------------|
| 3.1 | Advanced Search   Search Tips> | Search |                                                                  | SEARCH Al content Advanced > Saved Searches >                     |

ภาพที่ 6 แสดงขั้นตอนการค้นหาแบบ Advanced Search

### การแสดงผลการสืบค้น

- 1. จำนวนผลลัพธ์ของการสืบค้น (3,519 รายชื่อ)
- 2. เลือกการแสดงผลที่ต้องการ บทคัดย่อ, เอกสารฉบับเต็มแบบ HTML และ PDF, อ้างอิง
- 3. เลือกการแสดงผลลัพธ์ตามความเกี่ยวข้องหรือตามเวลา

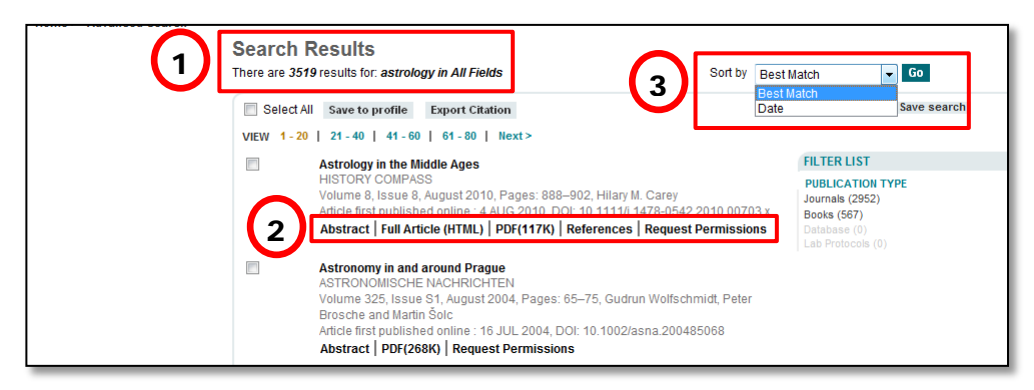

ภาพที่ 7 แสดงผลการสืบค้น

## ข้อจำกัดในการใช้ฐานข้อมูล

- สามารถอ่านหนังสืออิเล็กทรอนิกส์ออนไลน์ได้พร้อมกันในเล่มเดียวกันโดยไม่จำกัดจำนวน (Unlimited User)
- สามารถ Save และ Print ไฟล์ .pdf ได้ครั้งละ 1 Chapter
- สามารถ copy/paste ลง Microsoft word ได้ 1,000 ตัวอักษร